## Respondus

## Does LockDown Browser for Managed Computers support unattended installs on managed Macs?

LockDown Brower for Managed Computers 2.1 for Mac can be installed without prompts through the Terminal or deployed with desktop management systems that support commands through the Terminal.

For non-managed Macs, students should install LockDown Browser 2.1 from the institution's unique download link:

https://download.respondus.com/lockdown/download.php?id=xxxxxxxx

where "xxxxxxxx" is the institution ID.

The recommended steps for installing on a managed Mac are:

- 1. Log into the Respondus Administrator Area.
- 2. Download the LockDown Browser for Managed Computers (Mac), "InstallLDBLabPackage64c-2-1-0-xx.zip"
- 4. Open the Terminal
- 5. Run the command:

where password is the root or administrator password.

## Example: